### 【残高照会・入出金明細照会】

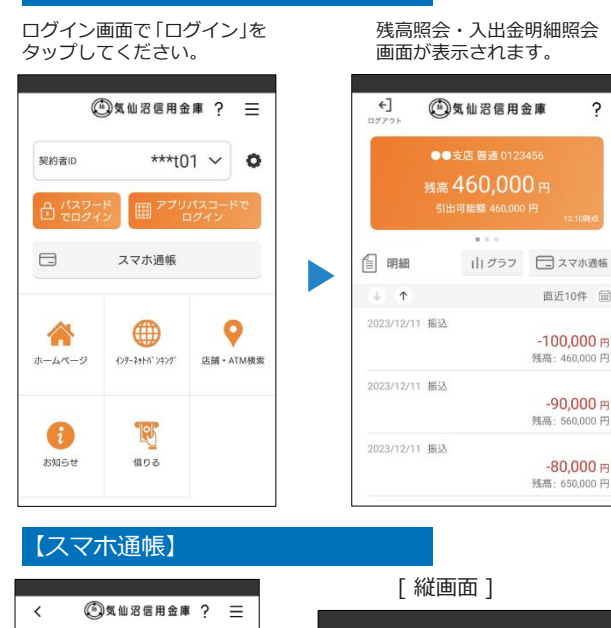

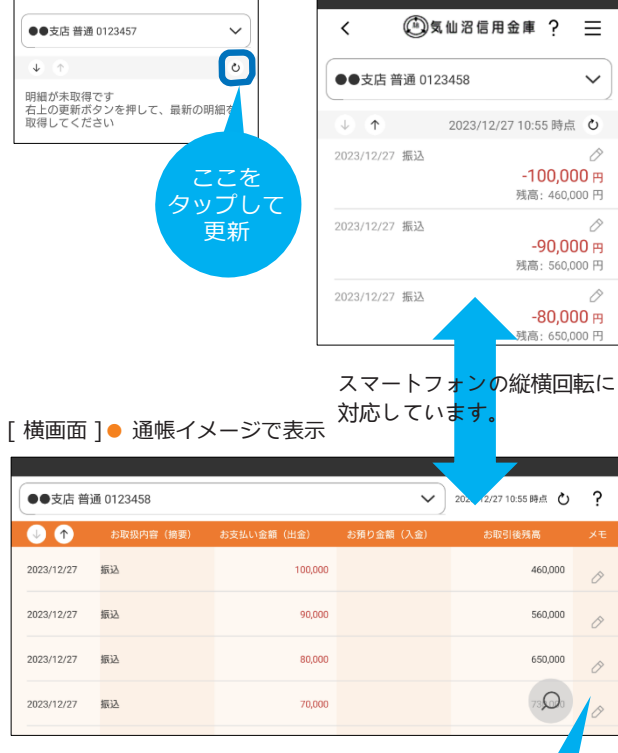

(明細単位でメモ入力が可能です。

# しんきんバンキングアプリサービス

### ご利用に関してのご案内

| スマートフォン(iPhone、Android端末)をお持ちの<br>次のいずれかの方。           シ当金庫@クキャッシュカードをお持ちの個人の方<br>(法人はご利用いただけません)           ・当金庫個人向けインターネットバンキング(個人IB)<br>をご利用いただいている方           第料           *7ブリのダウンロードやアブリを利用する際に発生す<br>る通信料はお客様のご負担となります。           (K高照会)           登録した口座(普通預金)の残高をご確認いただけます。<br>(人出金明細照会)           登録した口座の入出金明細の照会ができます。           * 探索可能期間 62 日           * 被数口座の登録ができます。           (Zマネガ通帳)           普通預金口座等の入出金明細の完全ができます。           * ダウンロード期間25ヶ月 (アブリ利用開始以降)<br>アブリでいつまでも閲覧可能です。           * ※ Øサンロード期間25ヶ月 (アブリ利用開始以降)<br>アブリでいっまでも閲覧可能です。           * ※ Øウンロード期間25ヶ月 (アブリ利用開始以降)<br>アブリでいうまでも閲覧可能です。           ※ W前町に本の記入可能 (1明細につき20文字まで)<br>[個人IBサービス利用申込み)           気仙沼しんきん個人インターネットバンキングサービス<br>(加日におろができます。           54.000         20回してお客様へ郵送いたします。           ※ 切り用いうができます。           * 御町の屋や家族名義などの口座を5契約までご<br>登録いただけます。           ・個人IBご利用有限定サービス<br>[振込] (個人IBの各種サービス画面への連携)<br>(保有資産照会)           複数店舗の口座や家族名義などの口座を5契約までご<br>登録いただけます。           * キャッシュカード暗証番号や気仙沼しんきん個人イン<br>ターネットバンキングのパスワードは第三者に知られ<br>たり盗まれたりしないようお客さま自身で厳重に管理<br>してください。           ・料理 7:00~23:00 土日・祝日 8:00~23:00           * 一日、7:00~23:00 土日・祝日 8:00~23:00     | 1.01.00                                        |                                                                                                    |  |  |
|----------------------------------------------------------------------------------------------------|------------------------------------------------|----------------------------------------------------------------------------------------------------|--|--|
| 無料         **アブリのダウンロードやアプリを利用する際に発生す。<br>3通信料はお客様のご負担となります。         (残高照会)         登録した口座(普通預金)の残高をご確認いただけます。         (入出金明細照会)         登録した口座の入出金明細の照会ができます。         (スペ元通帳)         普通預金口座の登録ができます。         (スペ元通帳)         普通預金口座等の入出金明細をスマートフォンに<br>保存して表示することができます。         (スペ元通帳)         普通預金口座等の入出金明細をスマートフォンに<br>保存して表示することができます。         (スペ元通帳)         普通預金口座等の入出金明細をスマートフォンに<br>保存して表示することができます。         (次の売帳)         (第一日)         (国社)         (日本)         (日本)         (日                                                                                                    | ご利用いた<br>ごける方                                  | スマートフォン(iPhone、Android端末)をお持ちの<br>次のいずれかの方<br>●当金庫のキャッシュカードをお持ちの個人の方<br>(法人はご利用いただけません)<br>●当金庫個人向けインターネットバンキング(個人IB)<br>をご利用いただいている方                                                                                                    |  |  |
| 「残高照会」           登録した口座(普通預金)の残高をご確認いただけます。           「八出金明細照会】           登録した口座の入出金明細の照会ができます。           ※照会可能期間 62 日           ※複数口座の登録ができます。           【スマホ通帳】           普通預金口座等の入出金明細をスマートフォンに<br>保存して表示することができます。           (スマホ通帳】           普通預金口座等の入出金明細をスマートフォンに<br>保存して表示することができます。           ※グウンロード期間25ヶ月(アブリ利用開始以降)<br>アブリでいつまでも閲覧可能です。           ※明細毎に米モの記入可能(明細につき20文字まで)           【個人IBサービス利用申込みができます。           ※ 明細毎に米モの記入可能(1明細につき20文字まで)           【個人IBサービス利用申込みができます。           振込こ(は画像認証カード(お客様カード)が必要です。<br>カードは約2週間でお客様へ郵送いたします。           ・個人IBご利用者限定サービス<br>【振込】【個人IBの各種サービス画面への連携】<br>【保有資産照会】           複数店舗の口座や家族名義などの口座を5契約までご<br>登録いただけます。なお、契約あたり同一名義であ<br>れば30口座までご登録いただけます。           ・相人IBご利用者限定サービス<br>【振込】【個人IBの各種サービス画面への連携】<br>【保有資産照会】           ・個人IBご利用者限定サービス<br>【振込】【個人IBの各種サービス画面への連携】<br>【保有資産原会】           ・個人IBご利用者限定サービス<br>【振込】【個人IBの各種サービス画面への連携】<br>【保有資産開会】           ・個人IBご利用者限定サービス<br>「振込】           ・キャッシュカード暗証番号や気仙沼しんきん個人イン<br>ターネットバンキングのバスワードは第三者に知られ<br>たり盗まれたりしないようお客さま自身で厳重に管理<br>してください。           ・米車の設定等により、正常に動作しない場合がござ<br>いますのであらかじめご了承ください。           ご利用時間<br>平日 7:00~23:00 土日・祝日 8:00~23:00 | ご利用料金                                          | 無料<br>※アプリのダウンロードやアプリを利用する際に発生す<br>る通信料はお客様のご負担となります。                                                                                                    |  |  |
| <ul> <li>・キャッシュカード暗証番号や気仙沼しんきん個人インターネットバンキングのパスワードは第三者に知られたり盗まれたりしないようお客さま自身で厳重に管理してください。</li> <li>・機種、端末の設定等により、正常に動作しない場合があります。</li> <li>・メンテナンス等によりご利用いただけない場合がございますのであらかじめご了承ください。</li> <li>ご利用時間</li> <li>平日7:00~23:00 土日・祝日8:00~23:00</li> </ul>                                                                                                    | ら使いいた<br>ごける機能                                 | 【残高照会】<br>登録した口座(普通預金)の残高をご確認いただけます。<br>【入出金明細照会】<br>登録した口座の入出金明細の照会ができます。<br>※照会可能期間 62 日<br>※複数口座の登録ができます。<br>【スマホ通帳】<br>普通預金口座等の入出金明細をスマートフォンに<br>保存して表示することができます。<br>※グウンロード期間25ヶ月(アブリ利用開始以降)<br>アプリでいつまでも閲覧可能です。<br>※明細毎に×モの記入可能(1明細につき20文字まで)<br>【個人IBサービス利用申込み】<br>気仙沼しんきん個人インターネットバンキングサービス<br>の利用申込みができます。<br>振込には画像認証カード(お客様カード)が必要です。<br>カードは約2週間でお客様へ郵送いたします。<br>●個人IBご利用者限定サービス<br>【振込】【個人IBの各種サービス画面への連携】<br>【保有資産照会】<br>複数店舗の口座や家族名義などの口座を5契約までご<br>登録いただけます。なお、契約あたり同一名義であ<br>れば30口座までご登録いただけます。 |  |  |
| <b>ご利用時間</b><br>平日 7:00~23:00 土日・祝日 8:00~23:00<br>ナービス申込時間                                                                                                    | 【注意事項                                          | <ul> <li>キャッシュカード暗証番号や気仙沼しんきん個人イン<br/>ターネットバンキングのパスワードは第三者に知られ<br/>たり盗まれたりしないようお客さま自身で厳重に管理<br/>してください。</li> <li>機種、端末の設定等により、正常に動作しない場合が<br/>あります。</li> <li>メンテナンス等によりご利用いただけない場合がござ<br/>いますのであらかじめご了承くださ い。</li> </ul>                                                                                                    |  |  |
| ナービス申込時間                                                                                                    | <b>ご利用時間</b><br>平日 7:00~23:00 土日・祝日 8:00~23:00 |                                                                                                    |  |  |
|                                                                                                    | ナービス申                                          | <u>这時間</u>                                                                                                    |  |  |

平日 7:00~22:00 土日・祝日 8:00~21:00
※上記の時間内でも、緊急メンテナンス等によりご利用いただけない場合もございます。

## 操作方法などのご不明な点のお問合せはこちらまで

| OO. | 0120-50-3253 | (固定電話)     |
|-----|--------------|------------|
| 10  | 042-290-0177 | (スマートフォン等) |

【電話受付時間】平日 9:00~22:00 (土日祝日および12月31日~1月3日は除く)

# スマホアプリで残高・入出金明細が確認できます!

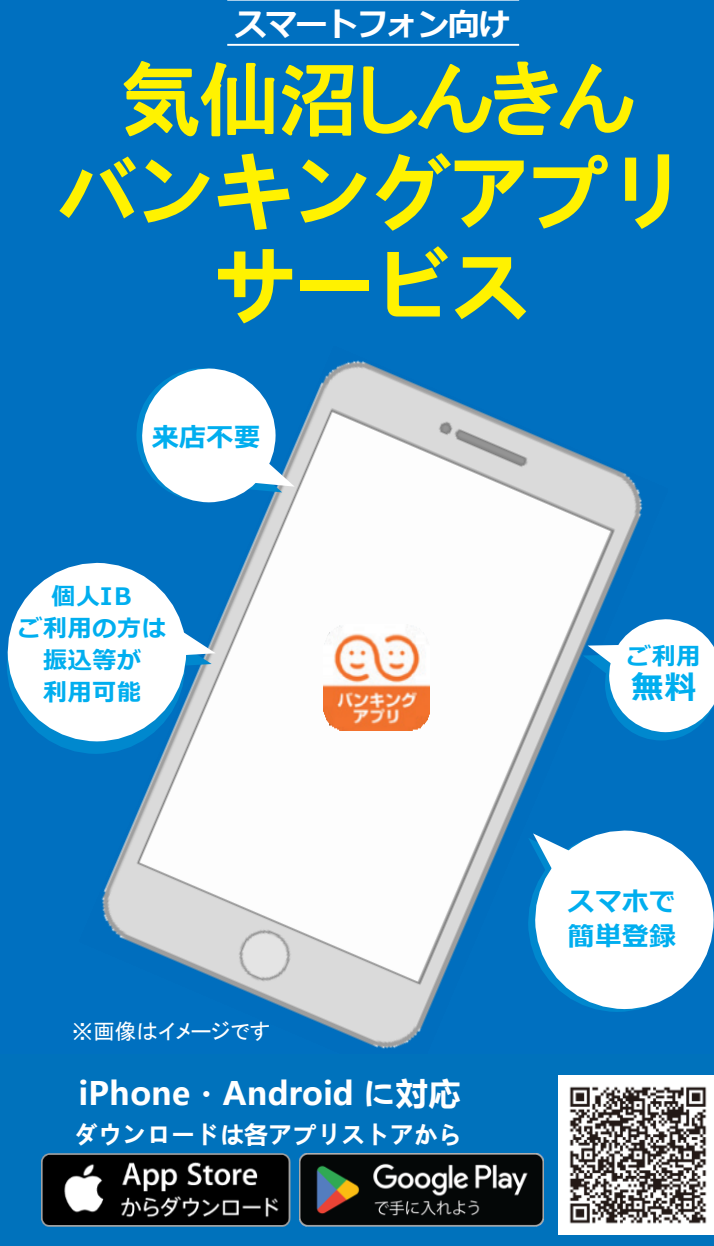

※Apple および Apple ロゴは米国その他の国で登録された Apple Inc. の商標です。
 App Store は Apple Inc. のサービスマークです。
 ※Android、Google Play、Google Play ロゴは、Google Inc. の商標です。

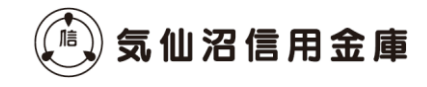

#### 初回利用開始手続きの流れ

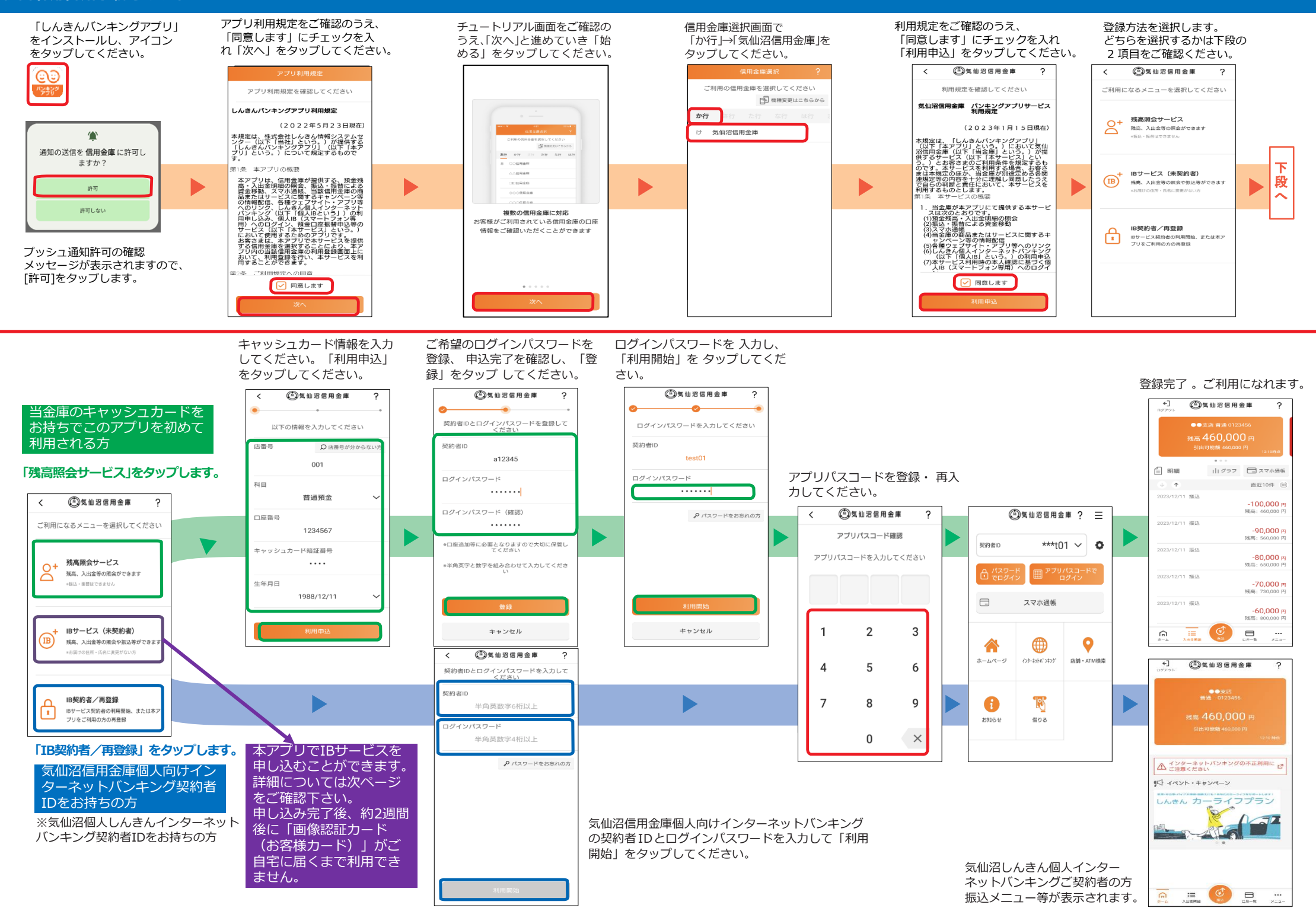

#### 初回利用開始手続きの流れ (個人インターネットバンキング申し込み)

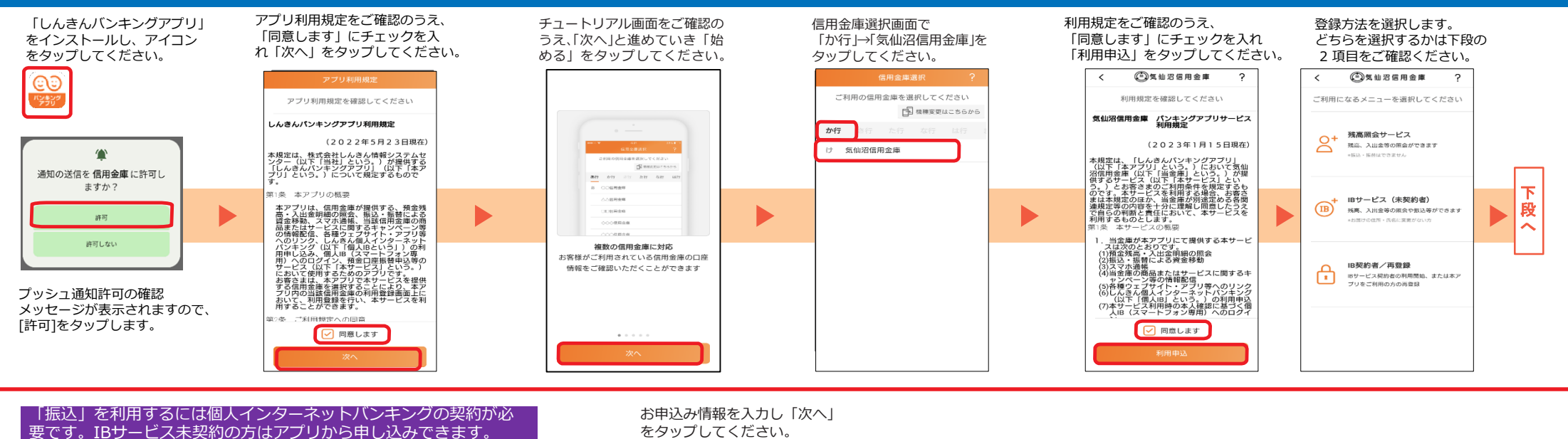

要です。IBサービス未契約の方はアプリから申し込みできます。 申し込み完了後、約2週間後に「画像認証カード(お客様カー ド)」がご自宅に届きますので、その後のご利用となります。 お申込み情報を入力し「次へ」 をタップしてください。 申込内容を入力し「利用申込」 をタップしてください。

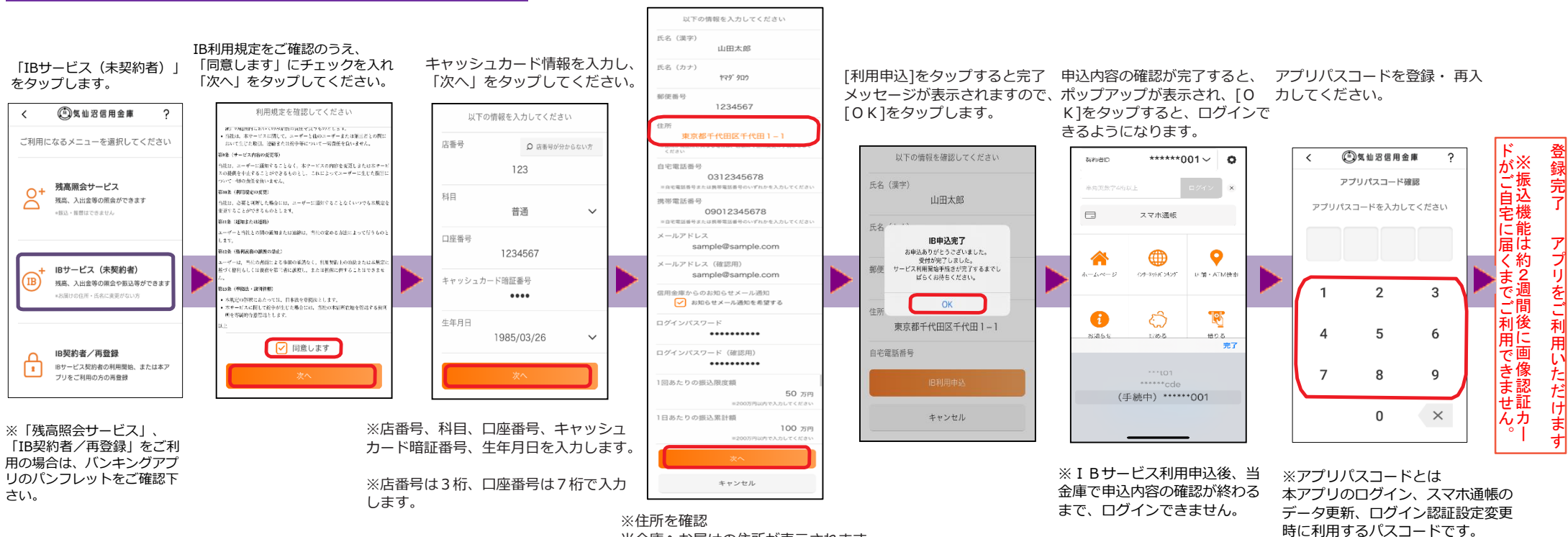

当金庫へお届けの住所が表示されます。 表示されている住所が現住所と異なる場合 は、店頭にて住所変更の手続きをしてから 利用申込してください。